- 1. Go to: www.atitesting.com
- 2. Click TEAS and then Register for TEAS
- 3. Scroll all the way to the bottom of the page and click: Start Registration
- 4. Please use the ATI online remote proctoring service and make sure you can meet the system and internet requirements
- 5. Choose to Sign in or Create an Account
- 6. Once logged in, click Online Store
- 7. On the left side, under Register for... click TEAS at ATI
- 8. Select ATI Remote Proctor-Nursing
- 9. Click Register on the date and of the assessment you'd like
- 10. Read and Click Yes to confirm start time
- 11. Select Okaloosa Tech College PN and click the > to move it to the Currently Selected Institutions, click continue

| The first transcript is included with the assessment. Additional transcripts are \$27 exch.<br>Do not send my transcript. I understand that by checking this box I will not receive a free transcript.<br>All offers reporting of TEAS (Test of Essential Academic Skills) test results to schools as a convenience to nursing school applicants. However, it is solely your responsibility to ensure that each of your school applications, as well as your TEAS test results, is complete, properly submitted, and on file with each such school. Please note that if you are taking the TEAS exam at a school testing facility, your test results will automatically be forwarded to that school, in addition to any other school(s) that you have purchased herein to receive your test results.<br>Available Institutions<br>OK State U - OKC TEAS<br>OK Wesleyan U<br>Olivet Nazarene U ABN (Oakbrook)<br>Olimey Central College ADN<br>Olimey Central College ADN<br>Olime | Select additional institutions where you want to send your TEAS results                                                                                                    | ilts                                                                                               |                                                                                                    |                             |  |  |  |
|----------------------------------------------------------------------------------------------------|----------------------------------------------------------------------------------------------------|----------------------------------------------------------------------------------------------------|----------------------------------------------------------------------------------------------------|-----------------------------|--|--|--|
| ATI offers reporting of TEAS (Test of Essential Academic Skills) test results to schools as a convenience to nursing school applicants. However, it<br>is solely your responsibility to ensure that each of your school applications, as well as your TEAS test results, is complete, properly submitted,<br>and on file with each such school. Please note that if you are taking the TEAS exam at a school testing facility, your test results will automatically<br>be forwarded to that school. In addition to any other school(s) that you have purchased herein to receive your test results.<br>Available Institutions<br>Converting to the test of the school of the school school applications (Strengther School application) (Strengther School application) (Stre                                                                                     | The first transcript is included with the assessment. Additional transcripts are \$27 each.                                                                                                    |                                                                                                    |                                                                                                    |                             |  |  |  |
| Available Institutions Currently Selected Institutions OK State U - OKC TEAS OK Wesleyan U Cleatoose foot College PN Olivet Nazarene U ABSN (Oakbrook) Oliney Central College ADN Olimey Central College ADN Olime                                                                                                    | ATI offers reporting of TEAS (Test of Essential Academic S<br>is solely your responsibility to ensure that each of your s<br>and on file with each such school. Please note that if you a<br>be forwarded to that school, in addition to any other school | kills) test results to s<br>chool applications, a<br>re taking the TEAS e<br>((s) that you have pu | chools as a convenience to nursing school applicants. Howev<br>s well as your TEAS test results, is complete, properly submi<br>xam at a school testing facility, your test results will automati-<br>chased herein to receive your test results. | rer, it<br>itted,<br>ically |  |  |  |
| OK State U - OKC TEAS<br>OK Wesleyan U<br>Okatose fort College PN<br>Olivet Nazarene U ASN (Oakbrock)<br>Oliney Central College ADN<br>Oliney Central College ADN<br>Oliney Central College AN<br>Oliney Central College AN<br>Oliney Central College AN<br>Oliney Central College AN<br>Oliney Central College AN<br>Oliney Central College AN<br>Oliney Central College AN<br>Onordiga CC<br>Ora Roberts U                                                                                                    | Available Institutions                                                                                                    |                                                                                                    | Currently Selected Institutions                                                                                                    |                             |  |  |  |
|                                                                                                    | OK State U - OKC TEAS<br>OK Wesleyan U<br>Okatoos Toch Calege PN<br>Olivet Nazarene U<br>Olivet Nazarene U ABSN (Oakbrook)<br>Oliney Central College ADN<br>Oliney Central College AN<br>Ohrop College AH<br>Onondega CC<br>OR Coast CC<br>Oral Roberts U | *<br>*                                                                                             |                                                                                                    |                             |  |  |  |
|                                                                                                    | Test Product (Free transcript included): \$ 115.00                                                                                                    |                                                                                                    | ATI TEAS                                                                                                    |                             |  |  |  |

0 Institutions

Cancel Continue

12. Confirm and click Check Out

## YOUR SHOPPING CART

Additional Test Results: \$0.00

Total: \$115.00

| Remove                     |  | ltem                                                                                                    | Quantity | Price    | Total    |
|----------------------------|--|----------------------------------------------------------------------------------------------------|----------|----------|----------|
| <u>Remove this</u><br>Item |  | TEAS SELF PAY<br>Item# TEAS SELF PAY<br>Location: ATI Remote Proctor- Nursing<br>Time: 8/3/2020 9:00:00 AM - 8/3/2020 9:00:00<br>AM<br>Free transcript will be sent to:<br>Jacksonville U FL BSN | 1 ¥      | \$115.00 | \$115.00 |
|                            |  |                                                                                                    |          |          |          |

Continue Shopping Check Out